# CBP One<sup>™</sup> | Viajero – Terrestre – Presentar Información Anticipada – Aceptar Cita

Acepte una cita después de haber recibido una oferta de cita.

U.S. Customs and Border Protection

Este guía de referencia es parte de la acción **Enviar información anticipada**. Antes de poder aceptar una oferta de cita, asegúrese de haber completado los siguientes pasos.

### Enviar información anticipada

Envíe su información antes de su llegada a un puerto de entrada del Los Estados Unidos. Deslice hasta la opcion (Enviar informacion anticipada en CBP OneTM ) y registre a todos los viajeros.

### Reciba una cita

Solicite una cita y luego espere atentamente al llamado. Si recibe una cita, dirijase al **Paso 1**.

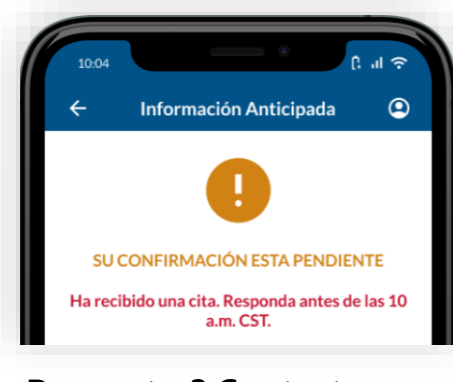

¿Preguntas? Contactanos en:

### CBPOne@cbp.dhs.gov

## 1. Abrir información anticipada

Seleccione **Viajero**. Seleccione **Tierra**, luego seleccione **CONTINUE**. Seleccione **Enviar información anticipada**. Revise las instrucciones y luego seleccione **CONTINUAR**.

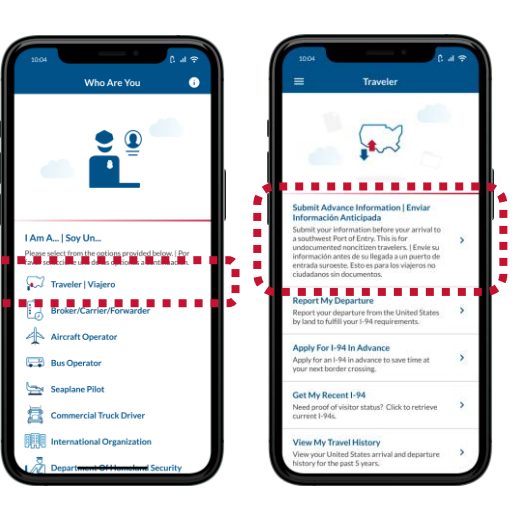

## 4. Tomar un vídeo selfie

Selecciona un viajero en tu registro. Revise las instrucciones, luego toque en cualquier parte de la pantalla y tome un video selfie del viajero seleccionado.

| 10:0                     |                                                                                                    | () al ≑                  |
|--------------------------|----------------------------------------------------------------------------------------------------|--------------------------|
| ÷                        | Programar Una Cita                                                                                     | ۹                        |
| Para p<br>toman<br>tomar | rogramar una cita, verifique a todos li<br>do selfies en video. Seleccione un viaj<br>un video selfie. | os viajeros<br>jero para |
| VIAJ                     | EROS                                                                                                   |                          |
| Ø                        | Aohn Doe                                                                                               |                          |
| 0                        | Bohn Doe                                                                                               |                          |
|                          | Cohn Doe                                                                                               |                          |
|                          |                                                                                                    |                          |
| U                        | Dohn Doe                                                                                               |                          |
| 0                        | Eohn Doe                                                                                               |                          |
|                          |                                                                                                    |                          |
|                          |                                                                                                    |                          |
|                          |                                                                                                    |                          |
| CA                       | NCELAR S                                                                                               | EGUIR                    |
| _                        |                                                                                                    |                          |

# 2. Abra su registro

Seleccione su registro. Si tiene una oferta de cita, su registro dirá **CITA PENDIENTE DE CONFIRMACIÓN**.

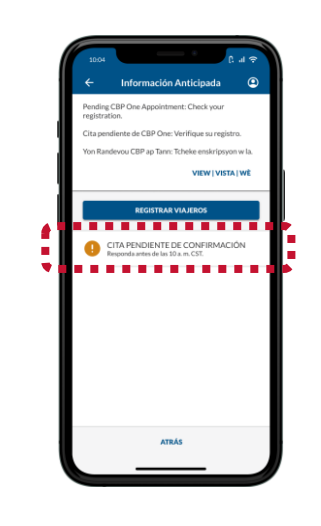

### 5. Verificar a todos los viajeros

Repita el **Paso 4** para todos los viajeros mayores de 13 años. Luego verifique que el viajero cuente con las marca verde a su nombre. Luego seleccione **CONTINUAR**.

|                                                                                                    | 64 E                                                                                                    |            |
|----------------------------------------------------------------------------------------------------|----------------------------------------------------------------------------------------------------|------------|
| errane un citt verfinge a todio to kierre<br>so inde sentide. Selectione un kierre<br>son kies ende. Selectione un kierre<br>son kies ende. VIALEOS<br>Rob<br>Rob<br>Rob<br>Rob<br>Rob<br>Rob<br>Rob<br>Rob                                                                                                    | Programar Una Cita                                                                                                    | ٢          |
| EROS Adha Doe Boha Doe Caha Doe Caha Do | programar una cita, verifique a todos los viajer<br>ndo selfies en video. Seleccione un viajero para<br>r un video selfie. | iros<br>ra |
| Adm Doe     Adm Doe       Bohn Doe     Image: Color Doe       Color Doe     Image: Color Doe       Dohn Doe     Image: Color Doe       Exin Doe     Image: Color Doe       Exin Doe     Image: Color Doe       Exin Doe     Image: Color Doe       Exin Doe     Image: Color Doe       Exin Doe     Image: Color Doe       Exin Doe     Image: Color Doe                                                                                                    | JEROS                                                                                                    |            |
| Behn Doe     Image: Second Second Secon                           | Aohn Doe                                                                                                    |            |
| Colina Doe Colina Doe  | Bohn Doe                                                                                                    |            |
| Dohn Doe Obhn Doe Obh | Cohn Doe                                                                                                    |            |
| Eshn Doe Status                                                                                                    | Dohn Doe                                                                                                    |            |
| CANCELAR SEGUR CANCELAR                                                                                                    | Eohn Doe                                                                                                    |            |
| CANELAR SEGUR CANELAR                                                                                                    |                                                                                                    |            |
| CANCELAR SEGUR CANCELAR                                                                                                    |                                                                                                    |            |
| CANCELAR SEGUIR CANCELAR                                                                                                    |                                                                                                    | _          |
|                                                                                                    | ANCELAR SEGUIR                                                                                                    |            |

# 3. Seleccione Aceptar Cita

Revise los detalles de la cita ofrecida y luego seleccione **ACEPTAR CITA**. Debes estar dentro de <u>una ubicación autorizada</u> para aceptar y programar una cita.

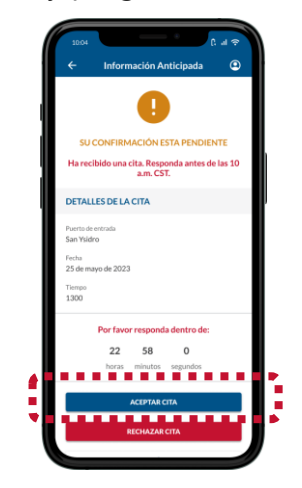

### 6. Programar una cita

Revise la pantalla y asegúrese de que toda la información sea precisa, luego seleccione **PROGRAMAR**. Revise la ventana emergente y seleccione Sí, programar.

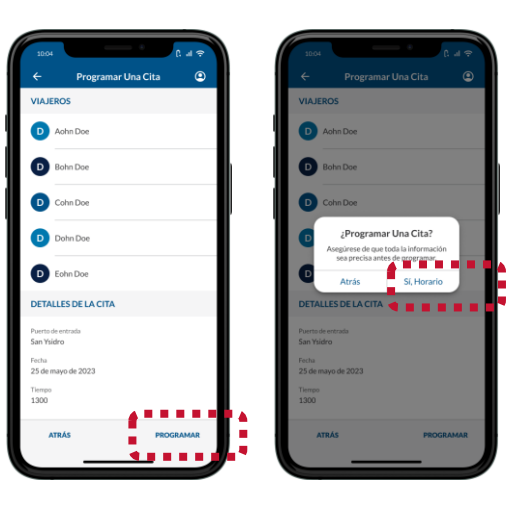